# Краткое справочное руководство

## Копирование

### Получение копий

1 Загрузите оригинал документа в лоток устройства автоматической подачи или на стекло сканера.

Примечание: Во избежание обрезки изображений оригинал документа и копии должны быть одного формата.

- 2 На панели управления укажите количество копий.
- 3 При необходимости настройте параметры копирования.
- 4 Выполните копию документа.

Примечание: Для быстрого копирования на панели

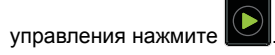

## Копирование на обеих сторонах бумаги (двусторонняя печать)

- 1 Загрузите оригинал документа в лоток устройства автоматической подачи или на стекло сканера.
- 2 На панели управления принтера выберите:

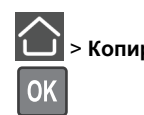

> Копирование > ОК > Параметры страницы >

- 3 Задайте значение параметра.
- 4 Выполните копию документа.

### Копирование нескольких страниц на один лист

- 1 Загрузите оригинал документа в лоток устройства автоматической подачи или на стекло сканера.
- **2** На панели управления принтера выберите:

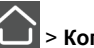

- > Копирование > ОК > Страниц на сторону
- Задайте значения параметров.
- 4 Выполните копию документа.

# Работа с факсом

### Передача факса

#### Использование панели управления

- 1 Загрузите оригинал документа в устройство автоматической подачи или на стекло сканера.
- **2** На панели управления принтера выберите:

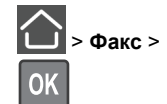

OK > введите необходимые сведения >

При необходимости настройте другие параметры факса.

3 Отправка документа по факсу.

#### Использование компьютера

Примечание: Убедитесь, что универсальный драйвер факса установился вместе с программным обеспечением принтера. Для получения дополнительных сведений см. раздел «Установка программного обеспечения» в Руководстве пользователя.

#### Для пользователей Windows

- 1 Из окна документа, предназначенного для передачи по факсу, откройте диалоговое окно «Печать».
- 2 Выберите принтер, затем нажмите Свойства, Настройки, Параметры или Настройка.

- 3 Нажмите Факс > Включить факс, затем введите номер получателя.
  - При необходимости настройте другие параметры факса.
- 4 Отправка документа по факсу.

#### Для пользователей Macintosh

- 1 При открытом документе выберите Файл > Печать.
- Выберите принтер и введите номер получателя. При необходимости настройте другие параметры факса.
- 3 Отправка документа по факсу.

# Передача по электронной почте

## Передача электронной почты

#### Использование панели управления

- 1 Загрузите оригинал документа в лоток устройства автоматической подачи или на стекло сканера.
- 2 На панели управления принтера выберите:

> Электронная почта > > введите необходимые сведения

Примечание: Можно также ввести получателя, используя адресную книгу или номер кода быстрого доступа.

Если требуется, настройте параметры типа выходного файла.

Отправьте сообщение эл. почты.

#### Использование кода быстрого доступа

- 1 На панели управления принтера нажмите кнопку #, затем с клавиатуры введите код быстрого доступа.
- Отправьте сообщение эл. почты.

# Загрузка бумаги

## Загрузка бумаги в лотки

ВНИМАНИЕ – ОПАСНОСТЬ ОПРОКИДЫВАНИЯ! Для уменьшения риска нестабильной работы оборудования загружайте каждый лоток отдельно. Остальные лотки держите закрытыми до тех пор, пока они не понадобятся.

1 Отсоедините лоток.

**Примечание:** Не отсоединяйте лотки от принтера во время работы принтера во избежание замятий бумаги.

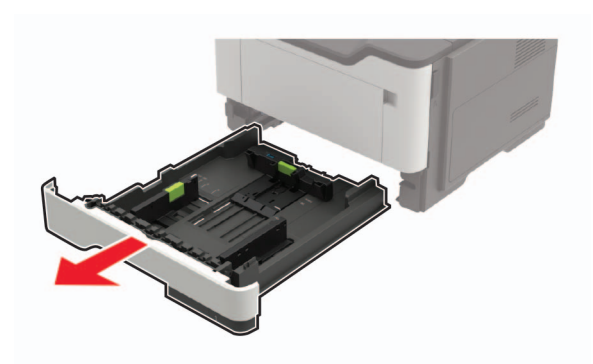

**2** Отрегулируйте направляющие по формату загружаемой бумаги.

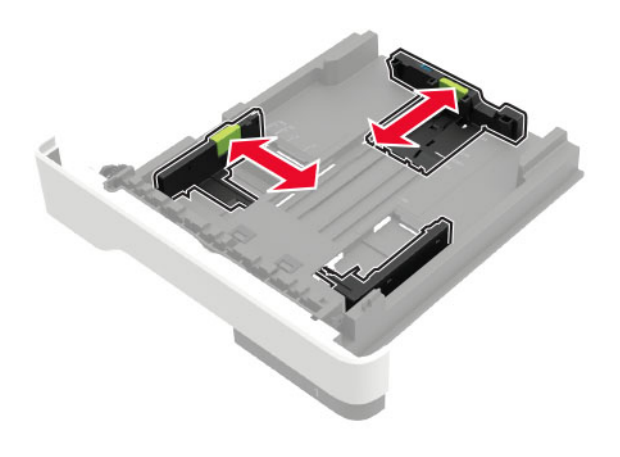

**3** Перед загрузкой изогните стопку бумаги в разные стороны, пролистайте ее и выровняйте края.

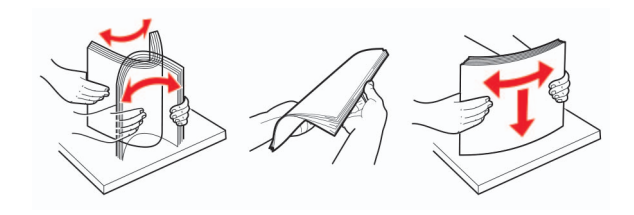

4 Загрузите стопку бумаги лицевой стороной вниз, затем убедитесь, что боковые направляющие плотно прилегают к бумаге.

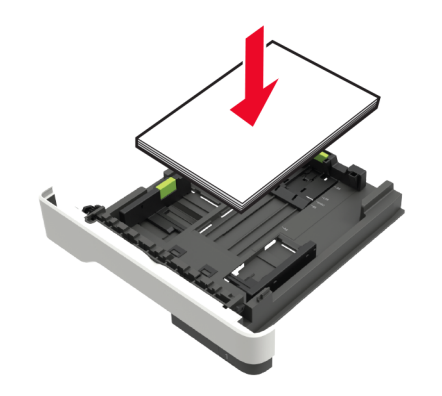

#### Примечания.

- Для выполнения односторонней печати положите фирменные бланки лицевой стороной вниз и верхним краем листа к передней стенке лотка.
- Для выполнения двусторонней печати положите фирменные бланки лицевой стороной вверх, нижним краем к передней части лотка.
- Не задвигайте бумагу в лоток.
- Во избежание сбоев при подаче высота стопки не должна превышать отметку уровня максимальной загрузки бумаги.
- 5 Вставьте лоток.

Если необходимо, установите на панели управления формат и тип бумаги в соответствии с загруженной бумагой.

# Загрузка в многоцелевое устройство подачи

1 Откройте многоцелевое устройство подачи.

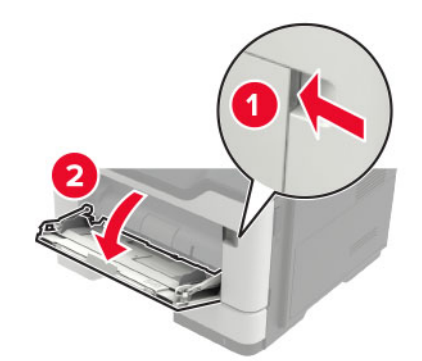

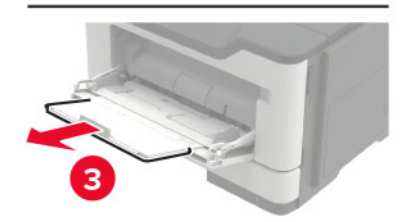

 Отрегулируйте направляющие по формату загружаемой бумаги.

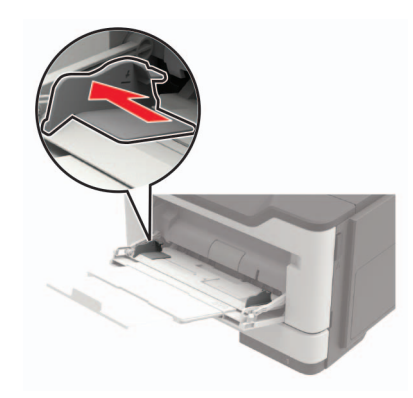

**3** Перед загрузкой изогните стопку бумаги в разные стороны, пролистайте ее и выровняйте края.

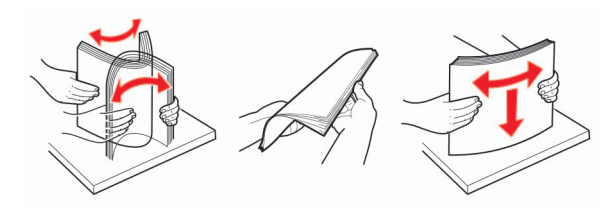

4 Загрузите бумагу стороной для печати вверх.

#### Примечания.

- Для выполнения односторонней печати загружайте фирменные бланки лицевой стороной вверх и верхним краем листа по направлению к передней стороне лотка.
- Для выполнения двусторонней печати положите печатные бланки лицевой стороной вниз и нижним краем листа к передней стенке лотка.
- Загрузите конверты в левую часть клапаном вниз.
- Загрузите европейские конверты клапанами вниз и в сторону принтера.

Предупреждение – Риск повреждения! Запрещается печатать на конвертах с марками, застежками, защелками, окнами, рельефным покрытием и самоклеящимися полосками.

5 На панели управления задайте тип и формат бумаги в соответствии загруженной.

# Задание формата и типа специальной бумаги

1 На панели управления принтера выберите:

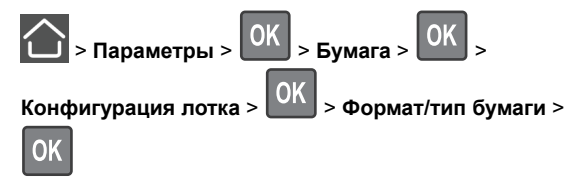

**2** Выберите источник бумаги, затем настройте формат и тип специального носителя.

## Выполнение печати

### Печать с компьютера

**Примечание:** Для этикеток, открыток и конвертов перед печатью документа следует установить формат и тип бумаги на принтере.

- Из окна документа, предназначенного для печати, откройте диалоговое окно "Печать".
- 2 При необходимости настройте параметры.
- 3 Распечатайте документ.

# Обслуживание принтера

### Замена картриджа

1 Откройте дверцу А.

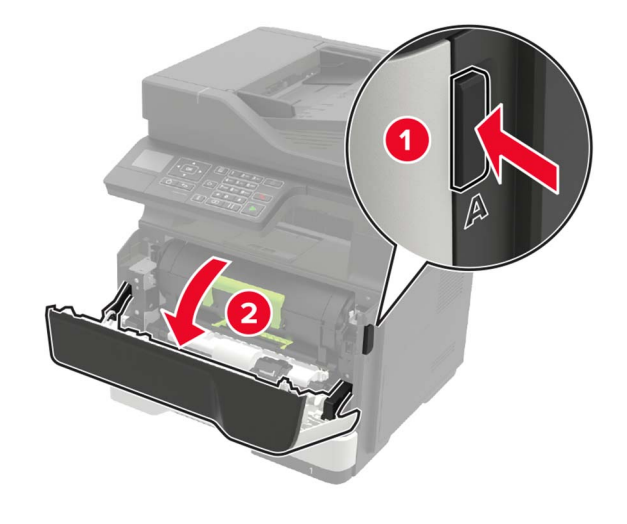

#### 2 Извлеките использованный картридж с тонером.

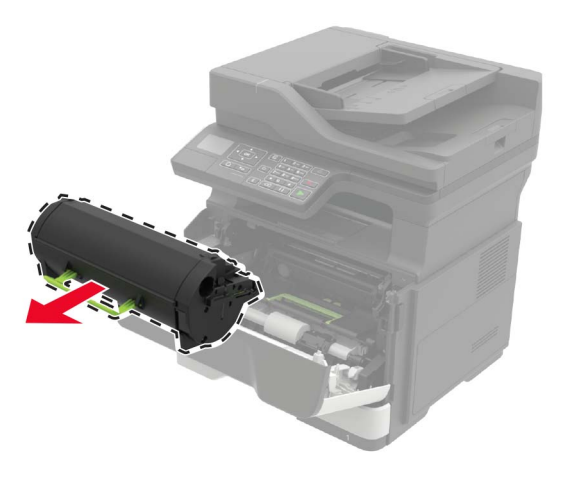

**3** Распакуйте новый картридж с тонером, а затем три раза встряхните его, чтобы распределить тонер внутри.

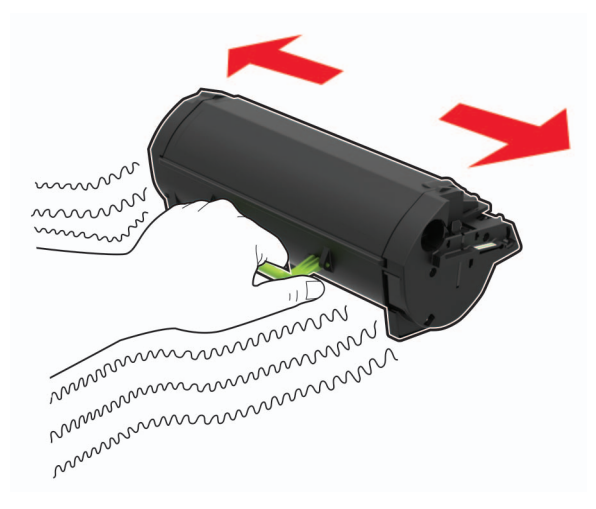

4 Установите новый картридж с тонером.

Примечание: Руководствуйтесь по стрелкам внутри принтера.

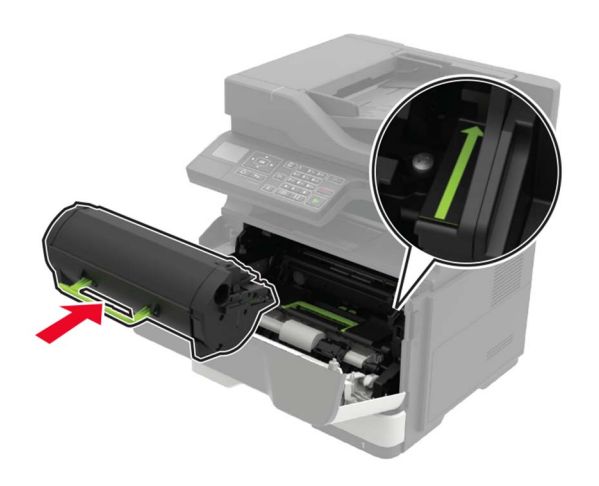

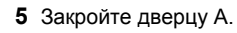

# Замена блока формирования изображения

1 Откройте дверцу А.

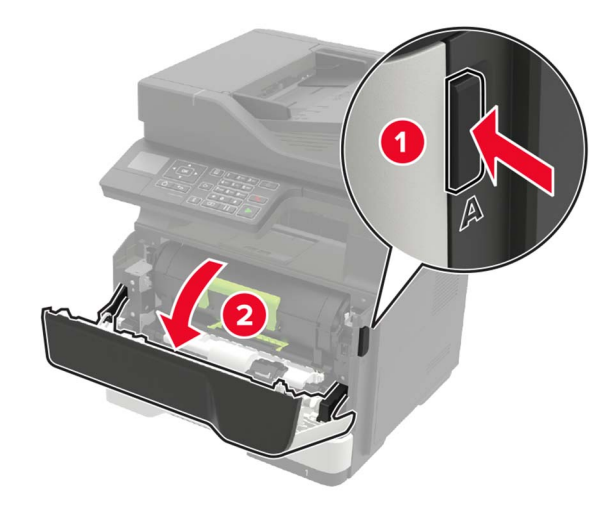

#### 2 Извлеките тонер-картридж.

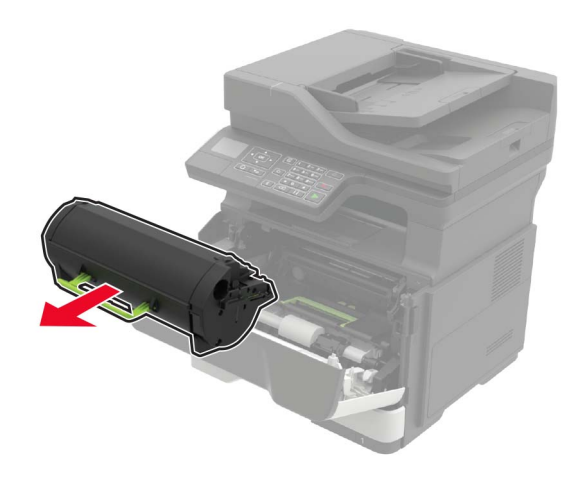

3 Извлеките использованный блок формирования изображения.

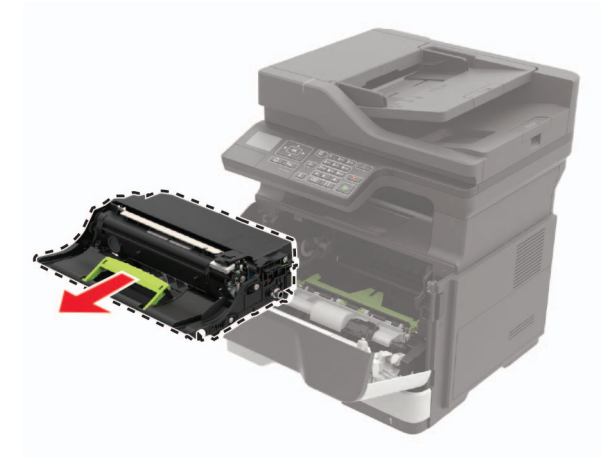

4 Распакуйте новый блок формирования изображения, а затем три раза встряхните его, чтобы распределить тонер внутри.

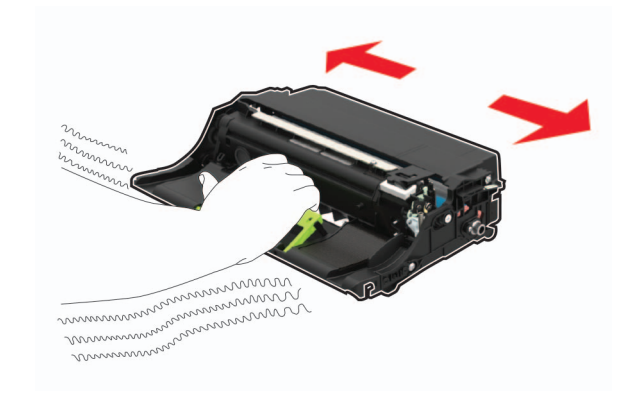

Предупреждение – Риск повреждения! Не оставляйте копи-картридж под воздействием света дольше 10 минут. Длительное воздействие света может привести к снижению качества печати.

Предупреждение – Риск повреждения! Не прикасайтесь к фотобарабану. Впоследствии это может привести к снижению качества печати.

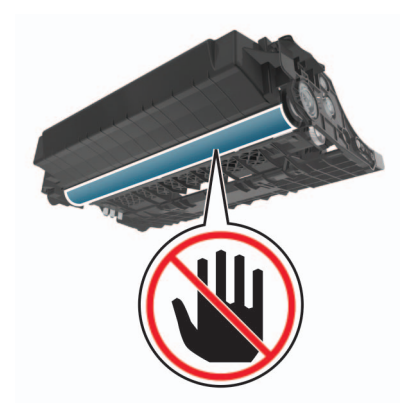

5 Установите новый блок копи-картриджа.

**Примечание:** Руководствуйтесь по стрелкам внутри принтера.

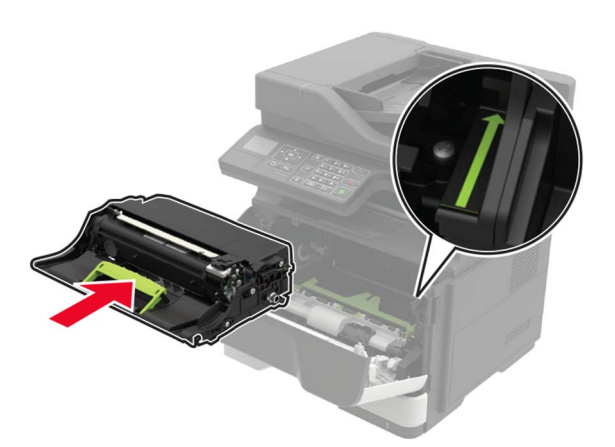

#### 6 Установите тонер-картридж.

Примечание: Руководствуйтесь по стрелкам внутри принтера.

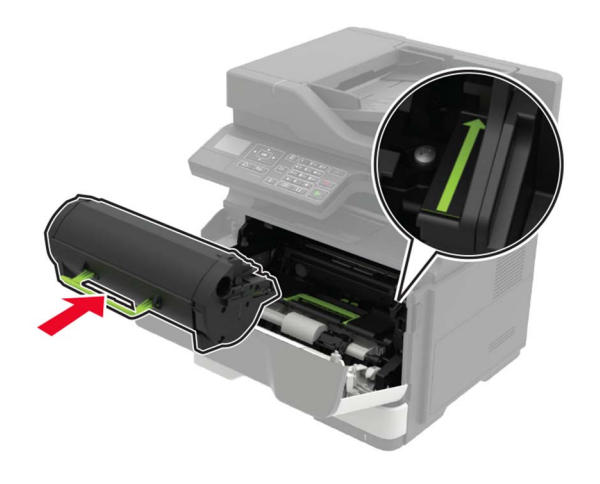

7 Закройте дверцу А.

## Устранение замятий

# Предотвращение замятия материалов для печати

#### Загрузка бумагу надлежащим образом

• Убедитесь в том, что бумага лежит ровно в лотке.

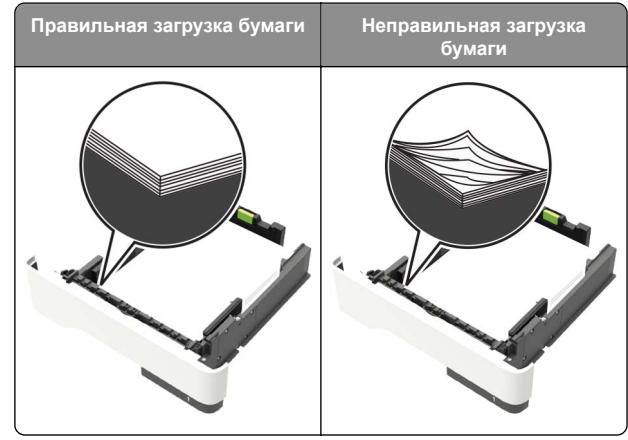

- Не загружайте и не извлекайте лотки во время печати.
- Не загружайте слишком много бумаги. Убедитесь в том, что высота стопки ниже указателя максимальной загрузки бумаги.

 Не задвигайте бумагу в лоток. Загрузите бумагу, как показано на рисунке.

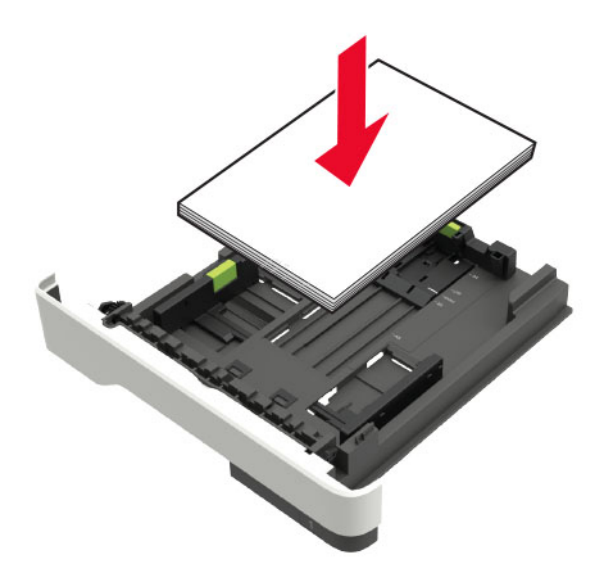

- Убедитесь в том, что направляющие бумаги расположены правильно и не слишком сильно сжимают бумагу или конверты.
- После загрузки бумаги задвиньте лоток в принтер до упора.

# Необходимо использовать рекомендованную бумагу

- Используйте только рекомендованную бумагу или специальные материалы для печати.
- Не загружайте в принтер измятую, покоробленную, влажную и скрученную бумагу.
- Перед загрузкой изогните стопку бумаги в разные стороны, пролистайте ее и выровняйте края.

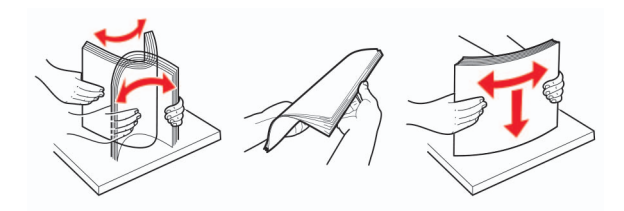

 Не используйте материалы, разрезанные или обрезанные вручную.

- Не помещайте в один лоток бумагу, различающуюся по формату, плотности или типу.
- Убедитесь, что формат и тип бумаги правильно указаны на компьютере или панели управления принтера.
- Следуйте рекомендациям изготовителя при хранении бумаги.

# Определение местоположения замятия

#### Примечания.

- Если функция помощника при замятиях включена, то после извлечения замятой страницы принтер автоматически удаляет пустые или не полностью распечатанные страницы. Проверьте, нет ли чистых страниц на выходе.
- Если параметр "Восстановление после замятия" установлен в положение "Вкл." или "Авто", тогда принтер снова печатает замятые страницы.

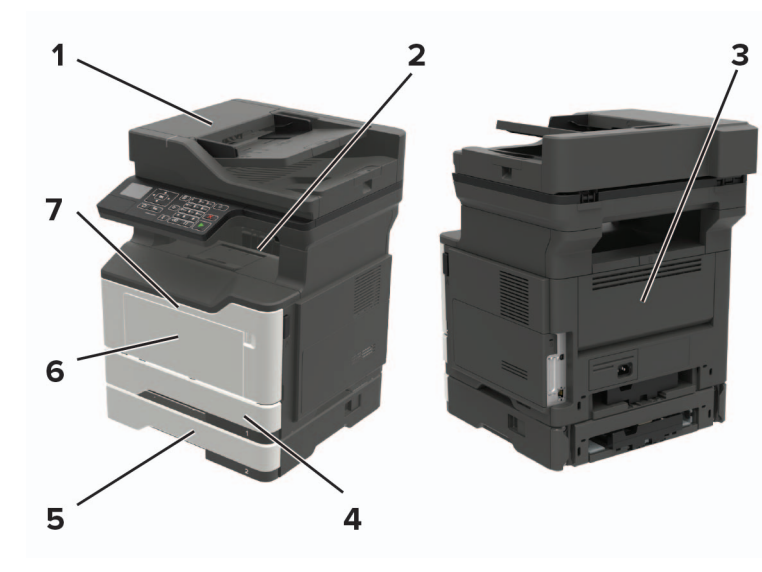

|   | Местоположение замятия                      |
|---|---------------------------------------------|
| 1 | Автоматическое устройство подачи документов |
| 2 | Стандартный лоток                           |
| 3 | Задняя дверца                               |

 Местоположение замятия

 4
 Стандартный лоток на 250 листов

 5
 Дополнительный лоток на 250 или 550 листов

 6
 Многоцелевое устройство подачи

 7
 Дверца А

### Замятие бумаги за дверцей А

1 Отсоедините лоток.

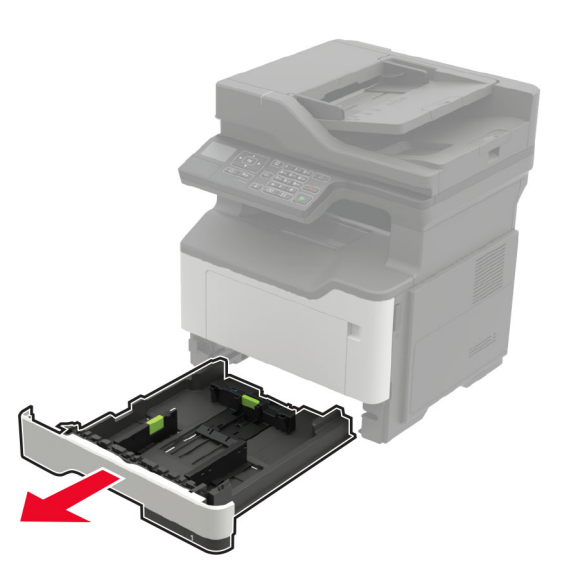

2 Откройте дверцу А.

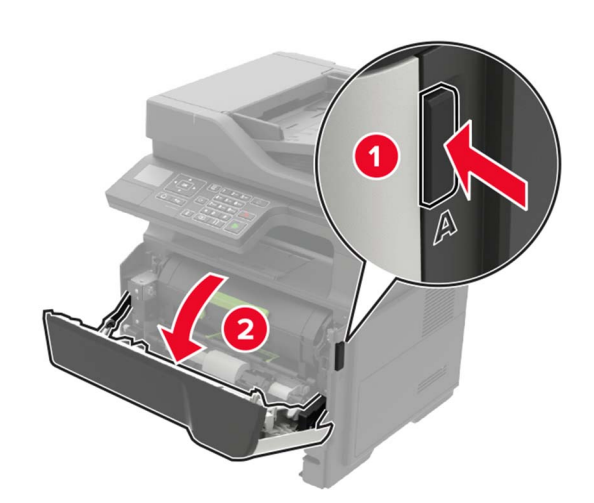

3 Извлеките тонер-картридж.

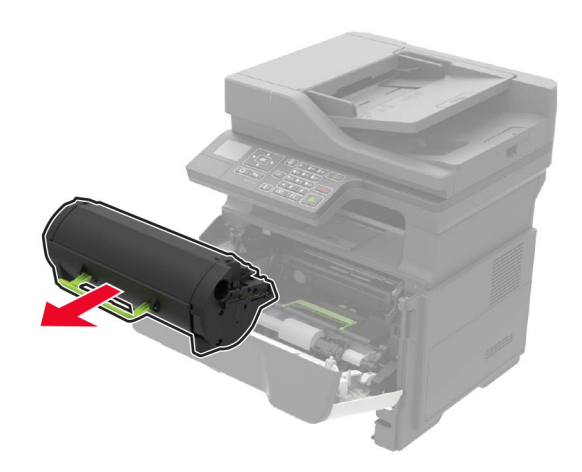

#### 4 Извлеките копи-картридж.

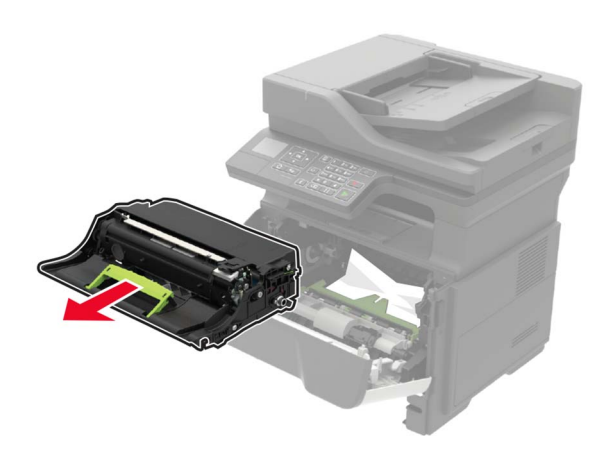

Предупреждение – Риск повреждения! Не оставляйте копи-картридж под воздействием света дольше 10 минут. Длительное воздействие света может привести к снижению качества печати.

Предупреждение – Риск повреждения! Не прикасайтесь к фотобарабану. Впоследствии это может привести к снижению качества печати.

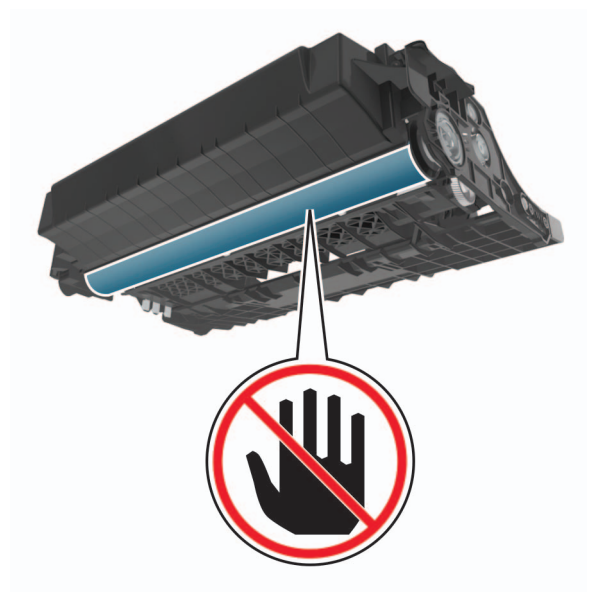

5 Извлеките замятую бумагу.

#### \land ВНИМАНИЕ – ГОРЯЧАЯ

ПОВЕРХНОСТЬ! Внутренние детали принтера могут сильно нагреваться. Для снижения вероятности травмы, вызванной прикосновением к горячей поверхности, подождите, пока поверхность остынет.

Примечание: Убедитесь в полном извлечении обрывков бумаги.

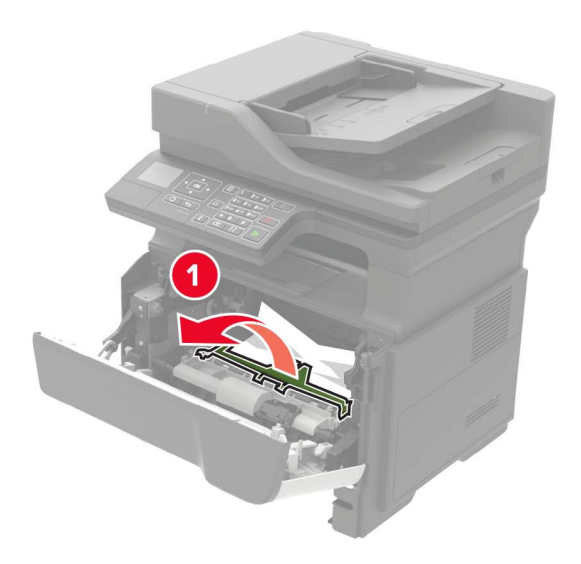

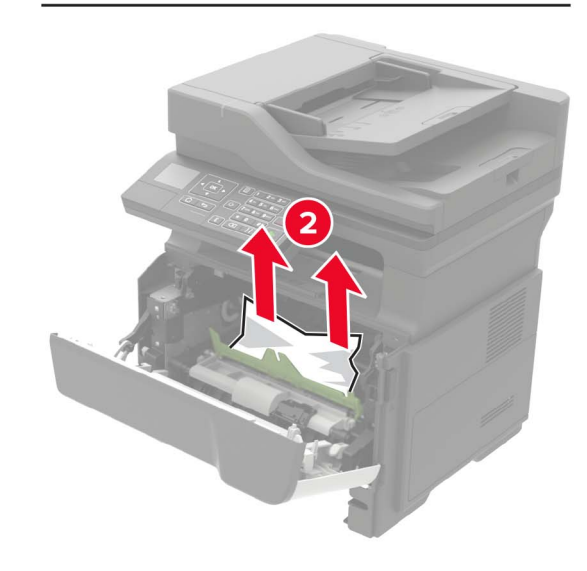

6 Установите копи-картридж.

**Примечание:** Руководствуйтесь по стрелкам внутри принтера.

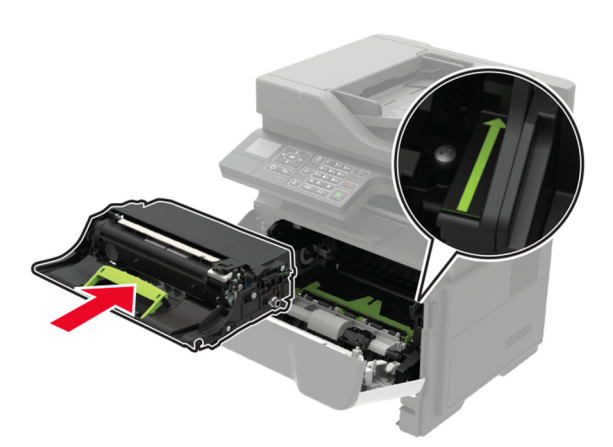

#### 7 Установите тонер-картридж.

**Примечание:** Руководствуйтесь по стрелкам внутри принтера.

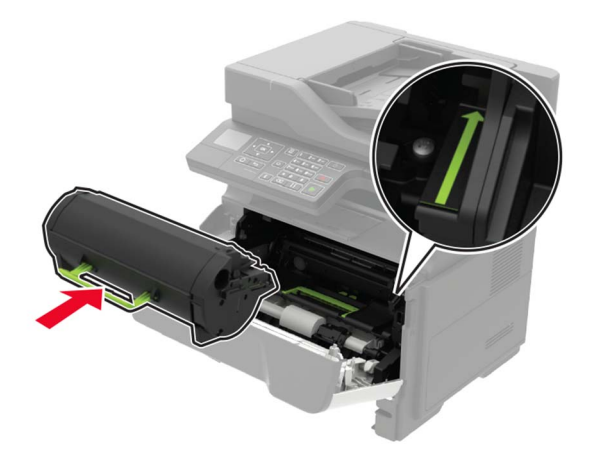

8 Закройте дверцу А.

9 Вставьте лоток.

## Замятие бумаги в задней дверце

1 Откройте заднюю дверцу.

#### ВНИМАНИЕ – ГОРЯЧАЯ

ПОВЕРХНОСТЬ! Внутренние детали принтера могут сильно нагреваться. Для снижения вероятности травмы, вызванной прикосновением к горячей поверхности, подождите, пока поверхность остынет.

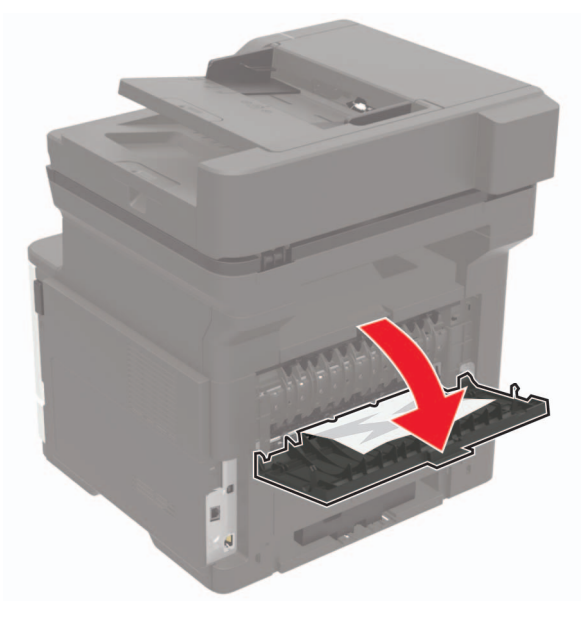

2 Извлеките замятую бумагу.

**Примечание:** Убедитесь в полном извлечении обрывков бумаги.

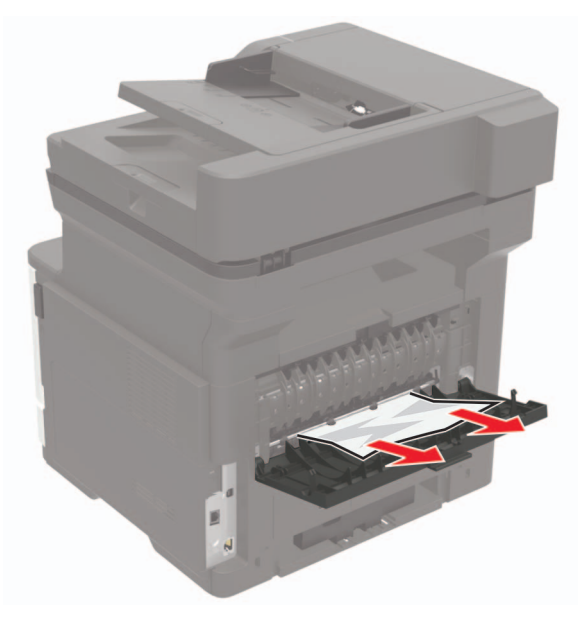

3 Закройте заднюю дверцу.

# Замятие бумаги в стандартном приемном лотке

Извлеките замятую бумагу.

Примечание: Убедитесь в полном извлечении обрывков бумаги.

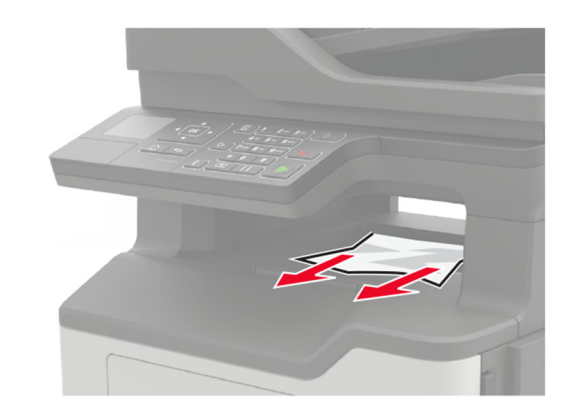

# Замятие бумаги в устройстве двусторонней печати

1 Отсоедините лоток.

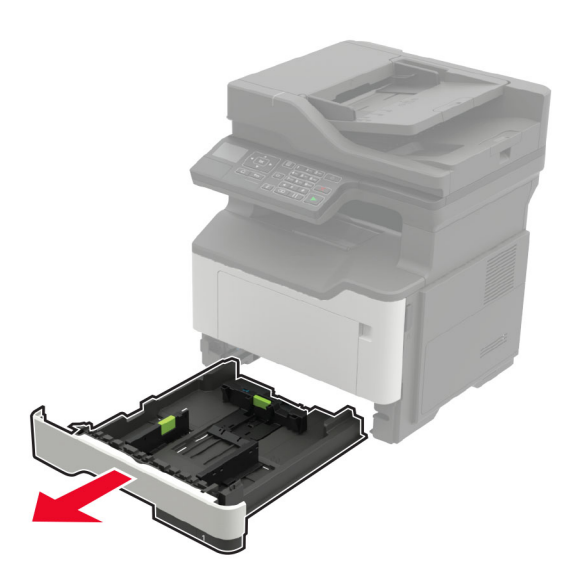

2 Извлеките замятую бумагу.

**Примечание:** Убедитесь в полном извлечении обрывков бумаги.

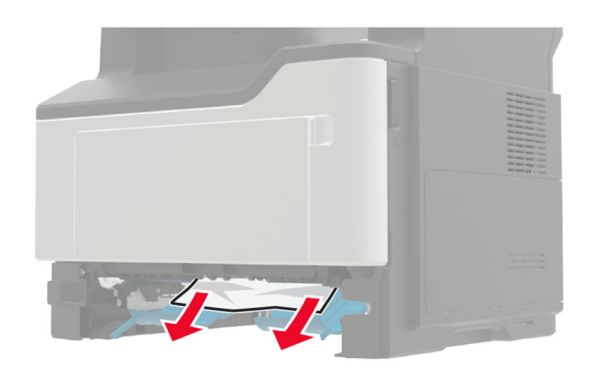

3 Вставьте лоток.

### Замятие бумаги в лотках

1 Отсоедините лоток.

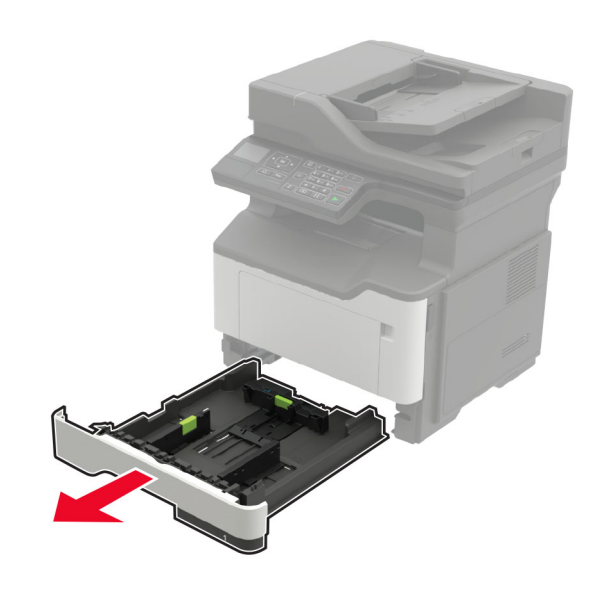

2 Извлеките замятую бумагу.

**Примечание:** Убедитесь в полном извлечении обрывков бумаги.

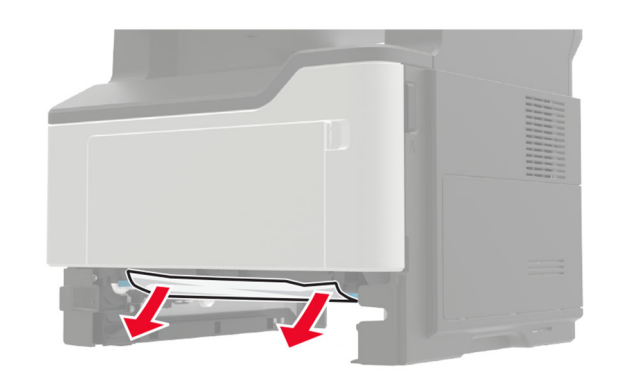

3 Вставьте лоток.

# Замятие в многоцелевом устройстве подачи

- 1 Извлеките бумагу из многоцелевого устройства подачи.
- 2 Извлеките замятую бумагу.

**Примечание:** Убедитесь в полном извлечении обрывков бумаги.

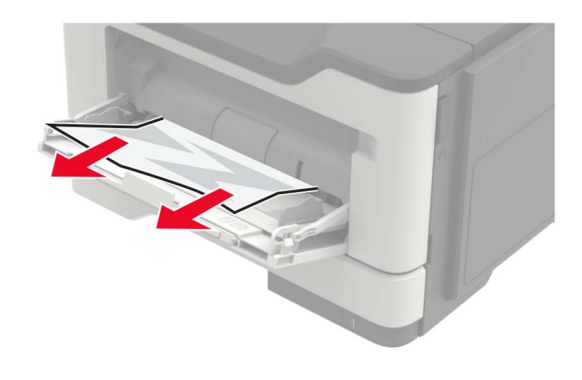

**3** Перед загрузкой изогните стопку бумаги в разные стороны, пролистайте ее и выровняйте края.

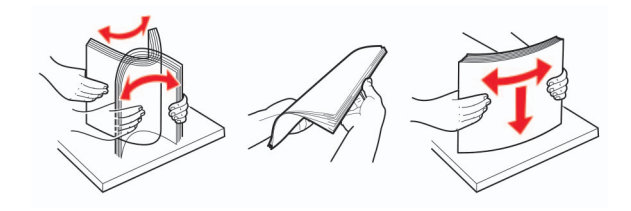

**4** Повторно загрузите бумагу, затем отрегулируйте направляющие бумаги.

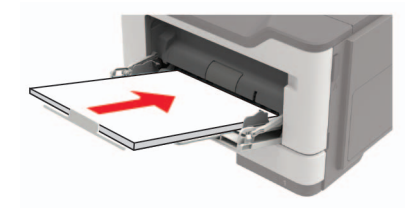

## Замятие бумаги в устройстве автоматической подачи документов

- 1 Извлеките все исходные документы из лотка УАПД.
- 2 Откройте крышку УАПД.

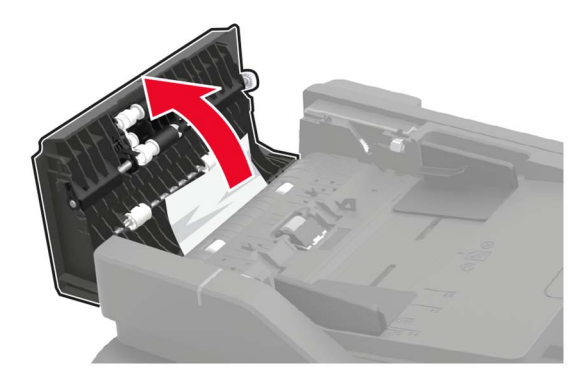

**3** Извлеките замятую бумагу.

**Примечание:** Убедитесь в полном извлечении обрывков бумаги.

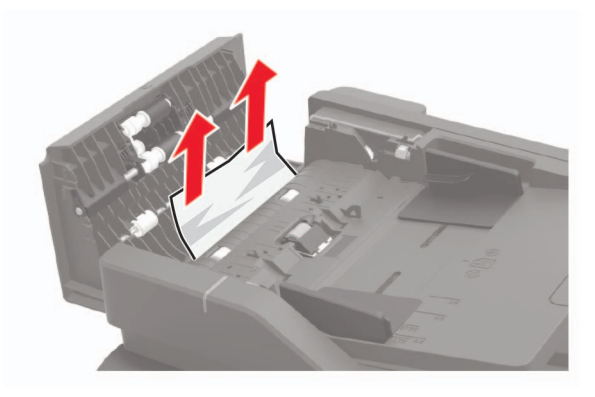

4 Закройте крышку УАПД.